Instructions for Chapter Registration for the 93<sup>rd</sup> MD FFA Virtual State Convention, 2021 CDE/LDE Registration and Delegate Selection Process

1. Go to <u>https://app.gobluepanda.com</u> The following graphic will appear:

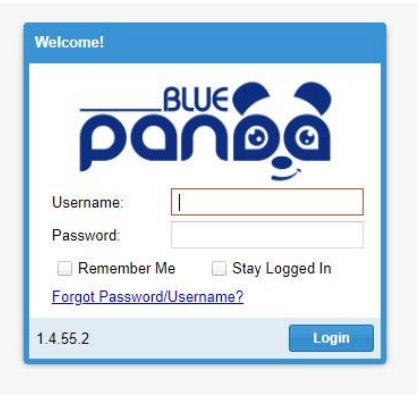

2. Type in your username as: MDFFA\_(your 4 digit chapter #) Example: MDFFA\_0099

Type in your password as: SC2021

3. This screen will pop up, click on NEXT where it will ask you to update your login and contact information. Please keep your password the same by clicking SKIP when it asks to change your password, then Click DONE.

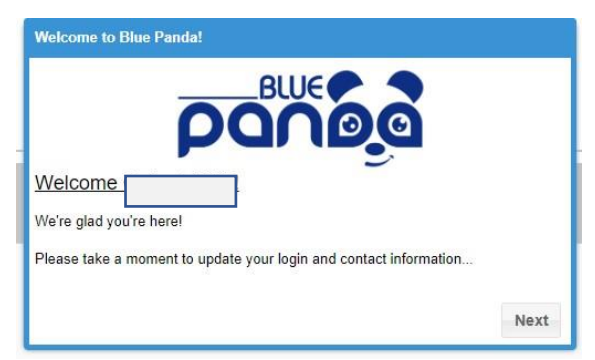

From there, accept the Advisor(s) listed and proceed to the next screen. The MD FFA State Convention should show up as a current event. Click the Blue REGISTER Button at the bottom to continue. Click on yes to start a new registration. 4. Be sure The MD FFA State Convention 2021 is shows up across the top.

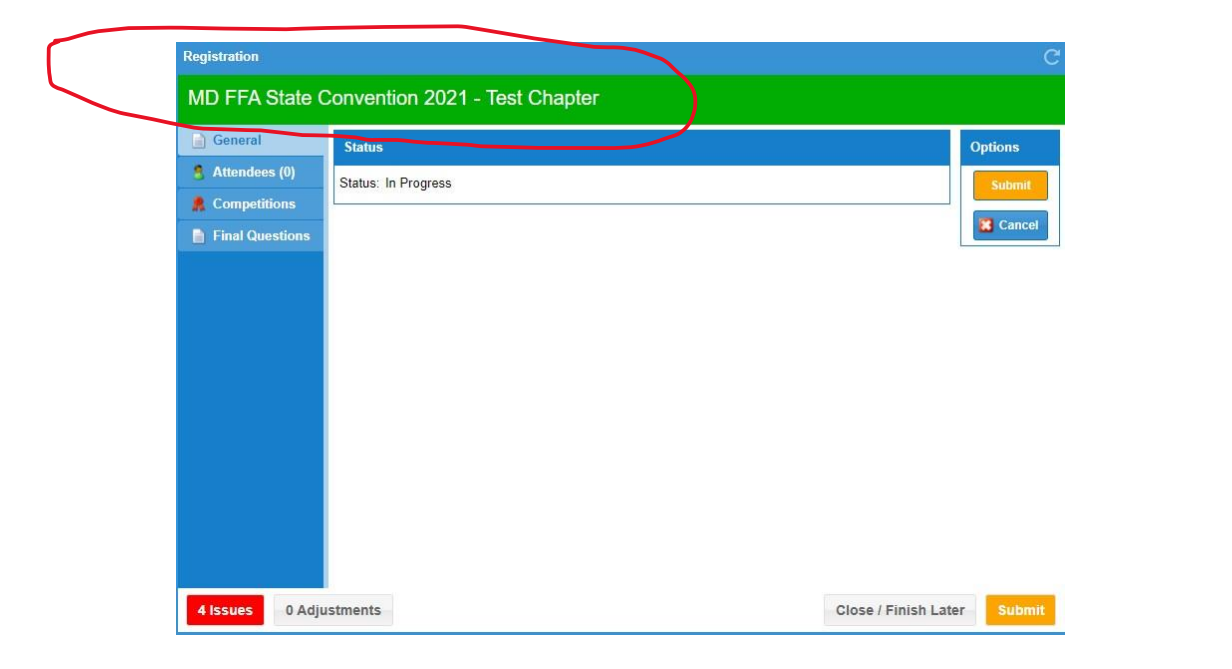

- 5. To the left, Under "General" Tab, Please take a moment to see if there are any General Instructions to follow for registering your chapter.
- 6. Under the General Tab, Click on" Attendees" Tab. Proceed to add each of your participants by clicking on the ADD Button at the top, then be sure to click SAVE Button at the bottom of the screen for each entry.
- 7. Below is a blank sample screen to add attendees. Click ADD to begin a student registration.
- 8. To select a student, choose Student in the Attendee pull down menu, then click on Member- pull down menu to locate each student. All students who are current FFA members will appear within the pull down menu.

| Registration                 |                          |             |      |                     | C                      |
|------------------------------|--------------------------|-------------|------|---------------------|------------------------|
| MD FFA St                    | ate Convention 2021 - Te | est Chapter |      |                     |                        |
| General General Attendees (2 | Add                      | Sort By     | Name | Classification      | Order Added<br>Student |
| Final Questi                 | Smith, Johr<br>Grade: 9  | n           |      |                     | Student                |
|                              |                          |             |      |                     |                        |
|                              |                          |             |      |                     |                        |
|                              |                          |             |      |                     |                        |
| 5 Issues                     | Adjustments              |             |      | Close / Finish Late | er Submit              |

9. Proceed to the "Competitions" Tab. This screen will appear, Just click on ADD Button to start the selection process for competitions.

| General         | 🚨 Add                     |         |            | View By | Event | Attende |
|-----------------|---------------------------|---------|------------|---------|-------|---------|
| Attendees (2)   | Name                      | Group † | Registered |         |       |         |
| Competitions    | Ag Issues Forum           | Virtual | -          |         |       |         |
| Final Questions | Ag. Communications        | Virtual |            |         |       |         |
|                 | Ag. Sales                 | Virtual |            |         |       |         |
|                 | Conduct Of Chapter Mtg    | Virtual |            |         |       |         |
|                 | Creed Speaking            | Virtual |            |         |       |         |
|                 | Employment Skills         | Virtual |            |         |       |         |
|                 | Jr. Extemp Public Speak   | Virtual |            |         |       |         |
|                 | Jr. Prepared Public Speak | Virtual |            |         |       |         |
|                 | Marketing Plan            | Virtual |            |         |       |         |
|                 | Parlia Procedure          | Virtual |            |         |       |         |
|                 | Sr. Extemp Public Speak   | Virtual |            |         |       |         |
|                 | Sr. Prepared Public Speak | Virtual |            |         |       |         |

10. This is a copy of a blank competition registration screen that will appear.

| Competition —             |                   |               |                                              |                  |     |  |
|---------------------------|-------------------|---------------|----------------------------------------------|------------------|-----|--|
| Event:                    | Creed Speaking    | )             |                                              |                  |     |  |
| Туре:                     | Individual        |               |                                              |                  |     |  |
| Grade Restri              | ction: 9-12       |               |                                              |                  |     |  |
| Entry                     |                   |               |                                              |                  |     |  |
| Individual                | Team Group/Chapte | Adding one of | or more Ir                                   | idividual entrie | es. |  |
| Available                 |                   |               | <<                                           | Annimud          |     |  |
|                           |                   |               |                                              | Assigned         |     |  |
| Musco, Luz                | 2 (11)            |               | <                                            | Assigned         |     |  |
| Musco, Luz<br>Smith, Johr | z (11)<br>n (9)   |               | <                                            | Assigned         |     |  |
| Musco, Luz<br>Smith, John | z (11)<br>n (9)   |               | <ul> <li></li> <li></li> <li>&gt;</li> </ul> | Assigned         |     |  |
| Musco, Luz<br>Smith, Johr | t (11)<br>n (9)   |               | <<br>><br>>                                  | Assigned         |     |  |
| Musco, Luz<br>Smith, John | t (11)<br>n (9)   |               |                                              | Assigned         |     |  |
| Musco, Luz<br>Smith, John | : (11)<br>n (9)   |               | <                                            | Assigned         |     |  |

11. Notice, all of the "Events" show up on the pull down tab and all of your students show up under "Available" Section. Simply select an event, then go to the student list and select the student(s) for each event and click on the right arrow so they show up under "Assigned" Section to the right. Once you have added the right students into the event, click SAVE. Proceed in adding all of the events until all students are in the appropriate events for the convention. When all done adding participants, hit "Submit."

| General         | 2 Add                     |         | View By             | Event | Attende |
|-----------------|---------------------------|---------|---------------------|-------|---------|
| 8 Attendees (2) | Name                      | Group † | Registered          |       |         |
| R Competitions  | Ag Issues Forum           | Virtual |                     |       |         |
| Final Questions | Ag. Communications        | Virtual |                     |       |         |
|                 | Ag. Sales                 | Virtual |                     |       |         |
|                 | Conduct Of Chapter Mtg    | Virtual |                     |       |         |
|                 | Creed Speaking            | Virtual | #637066: John Smith |       | Edit    |
|                 | Employment Skills         | Virtual |                     |       |         |
|                 | Jr. Extemp Public Speak   | Virtual |                     |       |         |
|                 | Jr. Prepared Public Speak | Virtual |                     |       |         |
|                 | Marketing Plan            | Virtual |                     |       |         |
|                 | Parlia Procedure          | Virtual |                     |       |         |
|                 | Sr. Extemp Public Speak   | Virtual |                     |       |         |
|                 | Sr. Prepared Public Speak | Virtual | #637067: Luz Musco  |       | Edit    |

## NOTE: A FFA member can only compete in ONE Event the same day.

The following is a chart to assist in selecting the appropriate options:

| Date          | Event                    | Team/Individual | Qualifications          | Manuscripts or<br>Portfolios |
|---------------|--------------------------|-----------------|-------------------------|------------------------------|
| June 7, 2021  | Creed Speaking           | Individual      | Top 4 Region            |                              |
|               | Junior Prepared          | Individual      | Top 4 Region, manusc.   | Due May 15th                 |
|               | Senior Prepared          | Individual      | Top 4 Region, manusc.   | Due May 15th                 |
|               |                          |                 |                         |                              |
| June 8, 2021  | Employment Skills        | Individual      | 1/Chapter, application  | Due May 15th                 |
|               | Junior Extemporaneous    | Individual      | Top 4 Region            |                              |
|               | Senior Extemporaneous    | Individual      | Top 4 Region            |                              |
|               |                          |                 |                         |                              |
| June 9, 2021  | Marketing Plan           | Team of 3       | Submit Portfolio        | Due May 15th                 |
|               | Agricultural Issues      | Team of 3-7     | Submit Portfolio        | Due May 15th                 |
|               |                          |                 |                         |                              |
| June 10, 2021 | Agricultural Sales       | Team of 4       |                         |                              |
|               | Ag. Communications       | Team of 4       | Submit Portfolio        | Due May 15th                 |
|               |                          |                 |                         |                              |
| June 11, 2021 | Parliamentary Procedure  | Team of 6       |                         |                              |
|               | Conduct of Chapter Mtgs. | Team of 7       | 7-9 <sup>th</sup> Grade |                              |

## **CDE/LDE Schedule Chart**

12. You can double check all your entries either by clicking on the "Event" Tab that will show you entries by Event, or "Attendee" Tab that will list each student and what event they are entered. In both tabs, you can make changes by clicking on the "Edit" button, select the name and make your adjustments. 13. Please correct any issues or adjustments. If everything is correct with the Competitions selected, proceed to the "Final Questions" Tab. Click on the EDIT button to enter the Advisor Name, their email address and 2 voting delegates in case there is a business session conducted prior to the state convention.

| Registration                                                                                                    |                                                                         | C                                                                                                    |
|----------------------------------------------------------------------------------------------------|-------------------------------------------------------------------------|----------------------------------------------------------------------------------------------------|
| MD FFA State                                                                                                    | Convention 2021 - Test Cha                                              | pter                                                                                                    |
| Ceneral  Attendees (2)  Acount of the second of the second of the secon | Z Edit<br>Adviser Name:<br>Adviser Email:<br>Delegate 1:<br>Delegate 2: | [ No Answer ] (Required)<br>[ No Answer ] (Required)<br>[ No Answer ] (Expected)<br>[ No Answer ] (Expected) |
| 4 Issues 0 Ad                                                                                                    | ustments                                                                | Close / Finish Later Submit                                                                                  |

- 14. If everything is correct in your registration, hit SUBMIT Button. If not all done, click on CLOSE/FINISH LATER Button, and come back to finish and submit. Always make sure there are no issues or adjustments showing up in the lower left hand corner.
- 15. Once you have submitted the registration, a screen will appear that reads, "Registration Submitted!"
- 16. You still have a "Open/Edit" button if you need to change anything and a "Cancel" Button if you need to start all over.
- 17. So, if the registration is accurate, and it's all ready to send, click PRINT to obtain your verification of registration and invoice. Submit for payment through your school. Congratulations on successfully completing the 2021 Blue Panda Registration. Please contact me at any point through the registration process for assistance.

Naomi Knight, MD FFA Program Coordinator nknight@maefonline.com Cell: 443-243-0952

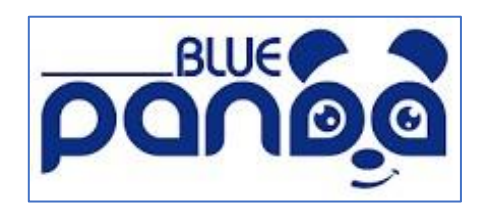